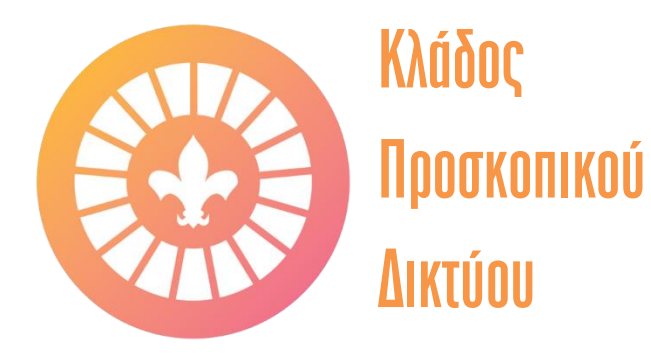

## Οδηγός Διαδραστικής Εξερεύνησης

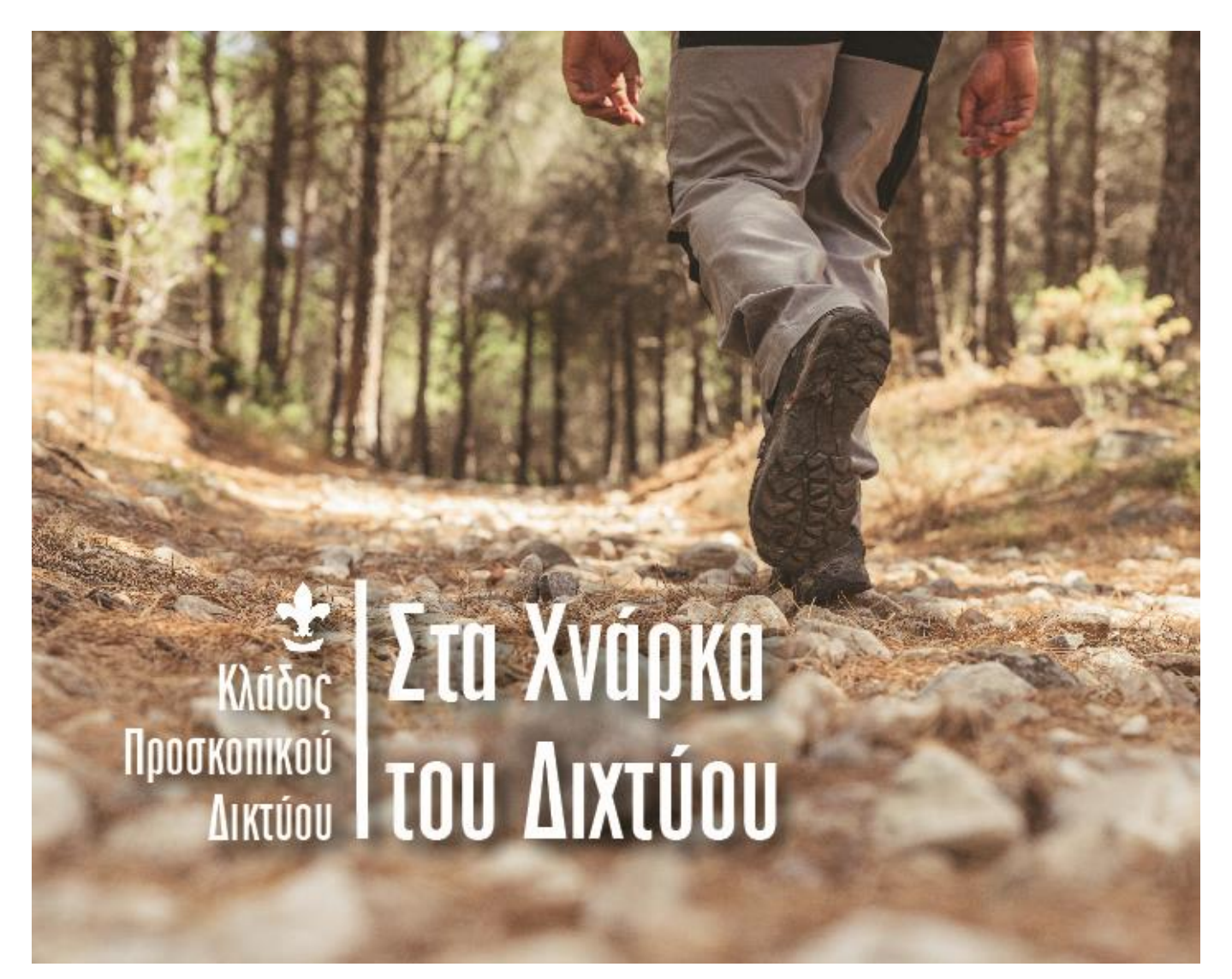

To hash tag με κυπριακή διάλεκτο που ήρθε για να μας ταξιδέψει.

## Απρίλιος 2021

Το Προσκοπικό Δίκτυο του Σ.Π.Κ. παρουσιάζει για πρώτη φορά το κυπριακό hash tag #Στα Χνάρκα του Διχτύου, μια πρωτοβουλία διαδραστικής εξερεύνησης.

- Στόχος μας είναι να προτείνουμε στο κοινό διαδρομές πεζοπορίας και ποδηλασίας.
- Σκοπός μας είναι να προτρέψουμε τον κόσμο να γνωρίσει τόσο την Κύπρο, όσο και τον υπόλοιπο κόσμο μέσα από την ματιά ενός προσκόπου.
- Διάρκεια: 28 Απριλίου 2021 έως 31 Δεκ 2021.

Η ομάδα θα δημοσιοποιεί εισηγήσεις για διαδρομές και συμβουλές, μέσα από την σελίδα μας στο Facebook (<u>https://www.facebook.com/dyktiospk</u>) κάθε Τετάρτη.

35 Τετάρτες... 35 διαδρομές (πεζοπορίας ή ποδηλασίας) σε Κύπρο και εξωτερικό.

Bonus διαδρομές: Όλα τα μέλη μπορούν να μοιραστούν μαζί μας πληροφορίες και στοιχεία για την δική τους διαδρομή (πεζοπορίας ή ποδηλασίας) με μήνυμα μέσω της σελίδα μας στο Facebook (<u>https://www.facebook.com/dyktiospk</u>). Αυτές οι διαδρομές θα ενταχθούν ως bonus.

- Αναμνηστικά pins: Οι συμμετέχοντες που λαμβάνουν μέρος στη διαδραστική εξερεύνηση και συμπληρώνουν με επιτυχία τις διαδρομές θα έχουν την ευκαιρία να διεκδικήσουν 3 συλλεκτικά pins.
  - Pin Πεζοπορίας (ακολουθώντας 6 διαδρομές πεζοπορίας).
  - Pin Ποδηλασίας (ακολουθώντας 4 διαδρομές ποδηλασίας).
  - Pin Πεζοπορίας-Ποδηλασίας (ακολουθώντας συνολικά 10 διαδρομές με τουλάχιστον 1 διαδρομή ποδηλασίας ή πεζοπορίας).

Έπαθλο Φωτογραφίας: Οι καλύτερες 3 φωτογραφίες με τα πιο κάτω θέματα θα κερδίσουν ένα αναμνηστικό από τον Κλάδο Προσκοπικού Δικτύου:

- ο Τοπίο
- ο Αεροφωτογραφία
- Sport

Για το πιο πάνω #Στα χνάρκα του Διχτύου, θα χρειαστείς τα πιο κάτω applications:

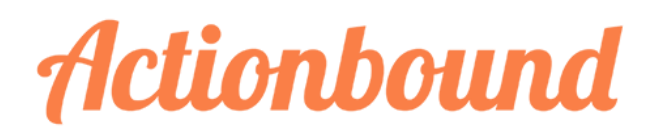

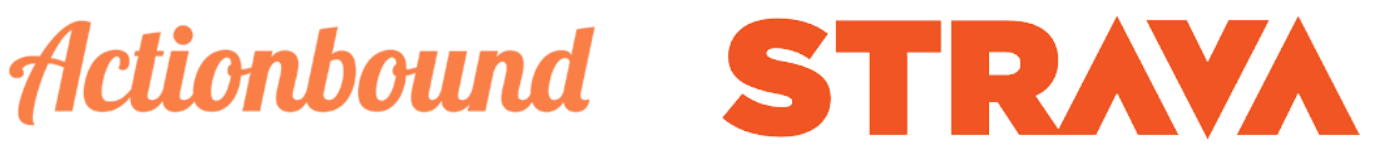

## Οδηγίες χρήσης εφαρμογής Actionbound:

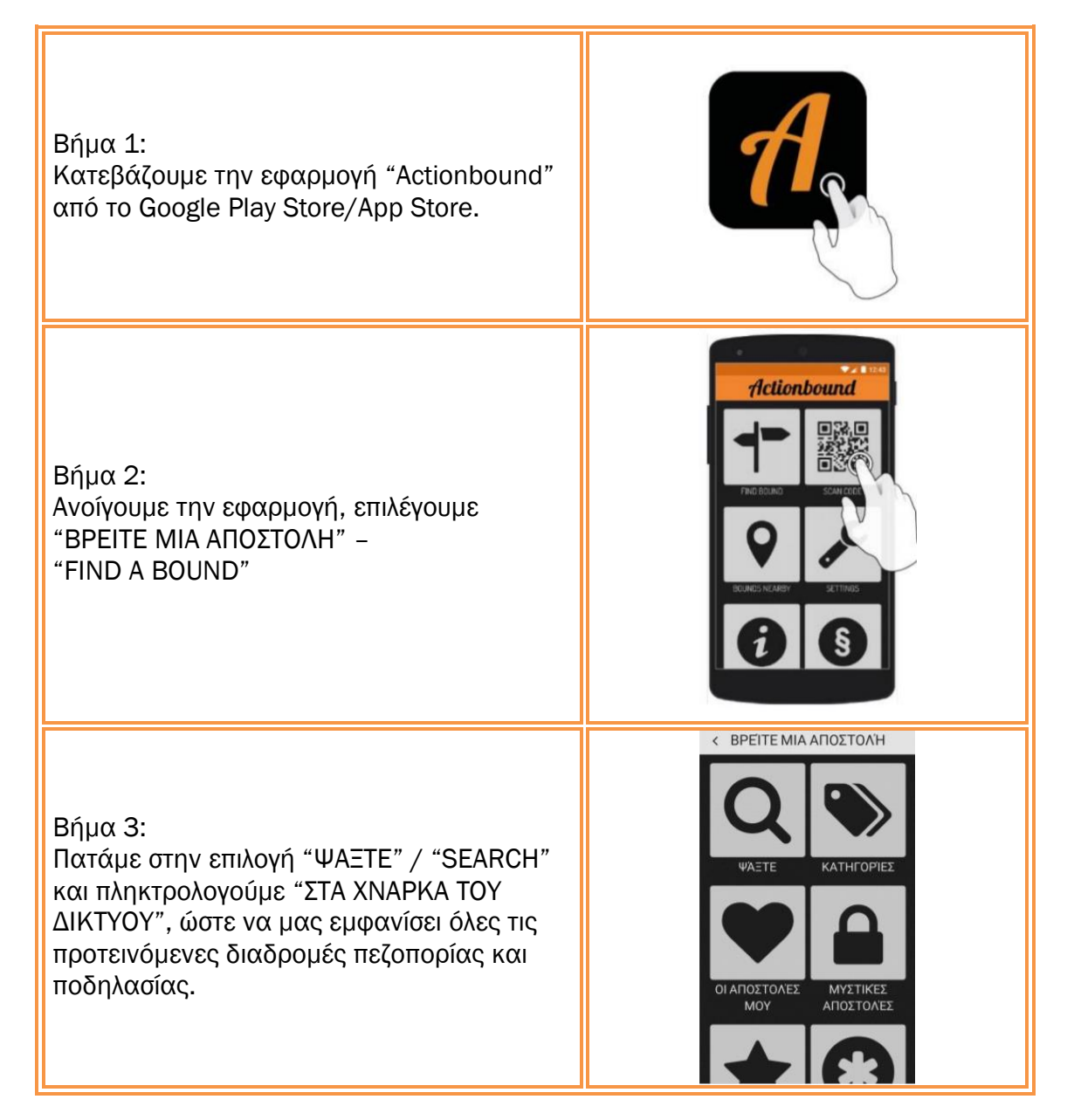

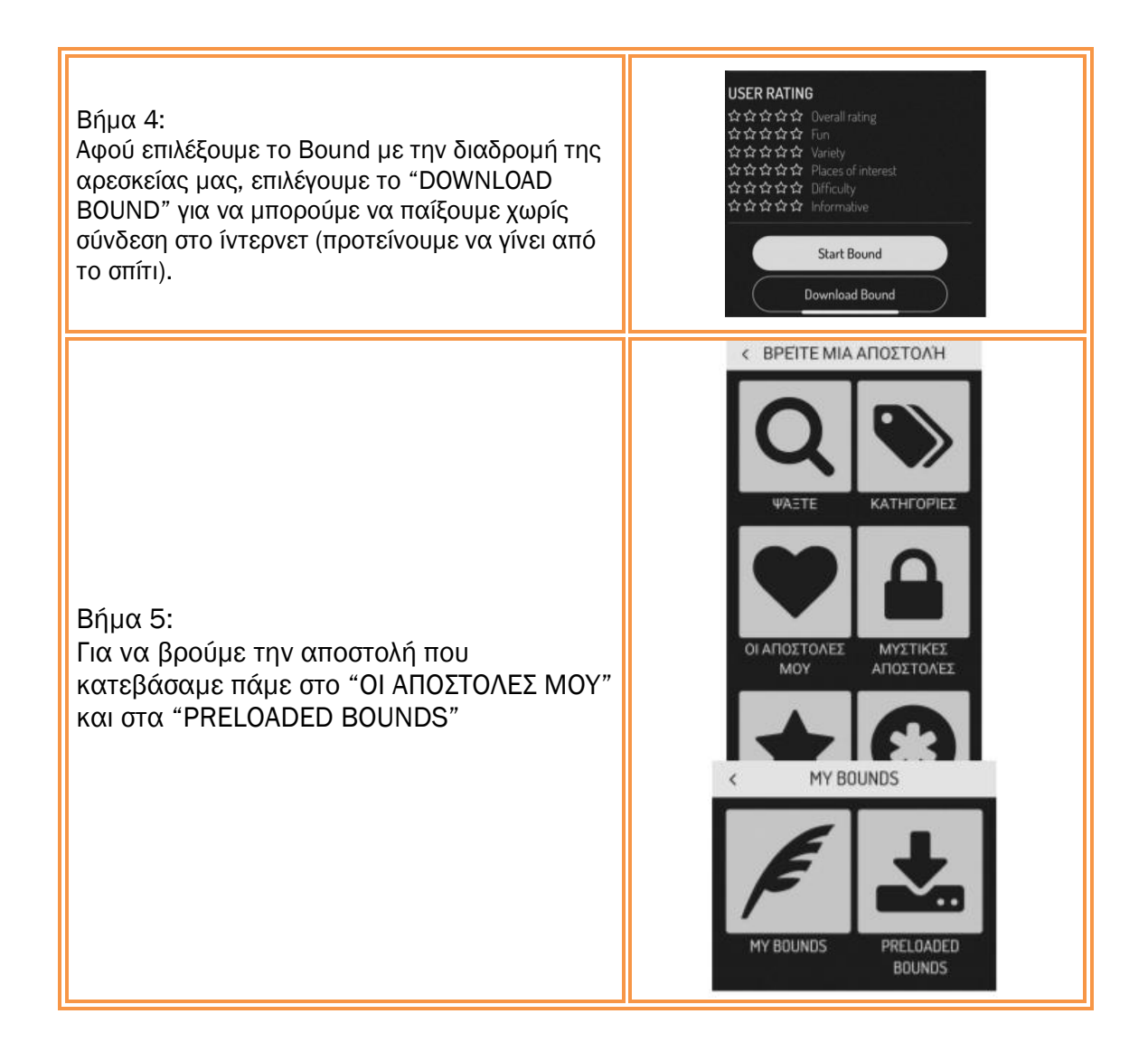

Οδηγίες χρήσης εφαρμογής **Strava**:

Η χρήση της εφαρμογής strava είναι εθελοντική σε περίπτωση που θέλετε να ενταχθείτε στο club "Σώμα Προσκόπων Κύπρου". Σε αυτό τον όμιλο μπορείτε να ανεβάζετε διάφορες διαδρομές για να δημιουργηθεί μια μεγάλη βάση δεδομένων για την χρήση όλων.

Υπεύθυνοι για τον έλεγχο #σταχνάρκατουδιχτύου είναι η πιο κάτω επιτροπή:

- α. Γιώργος Ανδρέου Έφορος Κλάδου Προσκοπικού Δικτύου ΓΕ
- β. Γιώργος Τρύφωνος Έφορος στον Κλάδο Προσκοπικού Δικτύου ΓΕ
- Υ. Μιχάλης Γιαννακού Αρχηγός Προσκοπικού Δικτύου 71<sup>ου</sup> Σ.Π. Καϊμακλίου Συνεργάτης στον κλάδο Π.Δ. της ΓΕ

Ακολουθήστε μας στο #προσκοπικόδίκτυο #scoutscy #scoutsofcyprus #σταχνάρκατουδιχτύου #ακολούθαμας

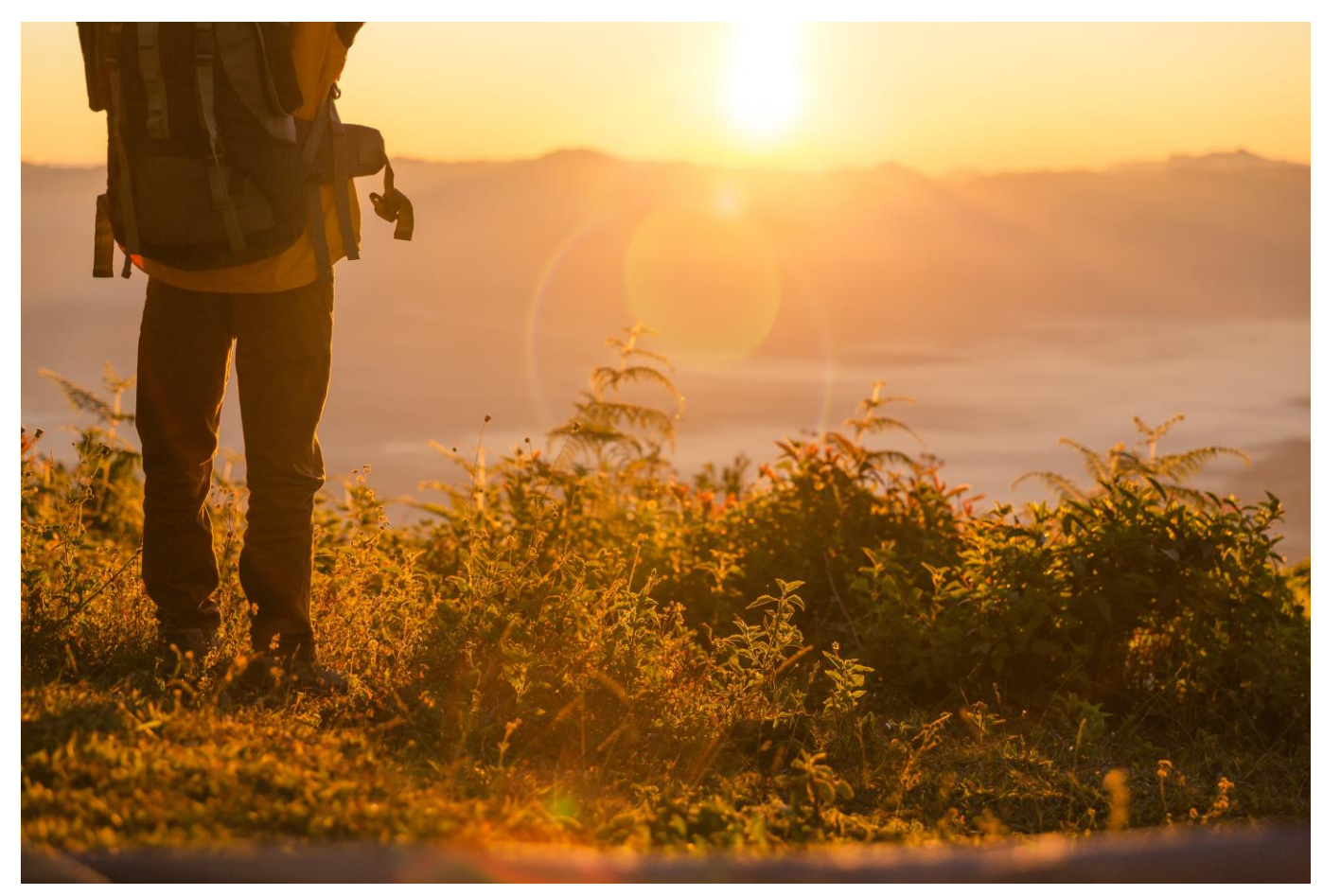

Σας θυμίζουμε ότι πρέπει να τηρούνται όλα τα μέτρα προσωπικής ασφάλειας. Είστε υπεύθυνοι για τη δική σας ασφάλεια:

- ο Επιβάλλεται κατάλληλος ατομικός εξοπλισμός για πεζοπορία και ποδηλασία.
- Επιβάλλεται η συμμόρφωση με τα υγειονομικά πρωτόκολλα που έχει ανακοινώσει η Κυπριακή κυβέρνηση για covid-19, καθώς και τα μέτρα που έχουν ανακοινωθεί για μετακινήσεις και ο αριθμός ατόμων που μπορούν να πραγματοποιούν μαζί μια διαδρομή.